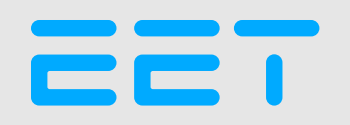

# ENEDIS TUTORIAL

https://connect-racco.enedis.fr/prac-internet/custom/C5E/accueil

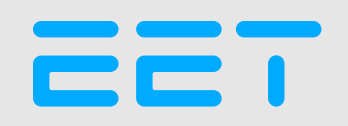

# RENDEZ VOUS SUR LE PORTAIL ENEDIS

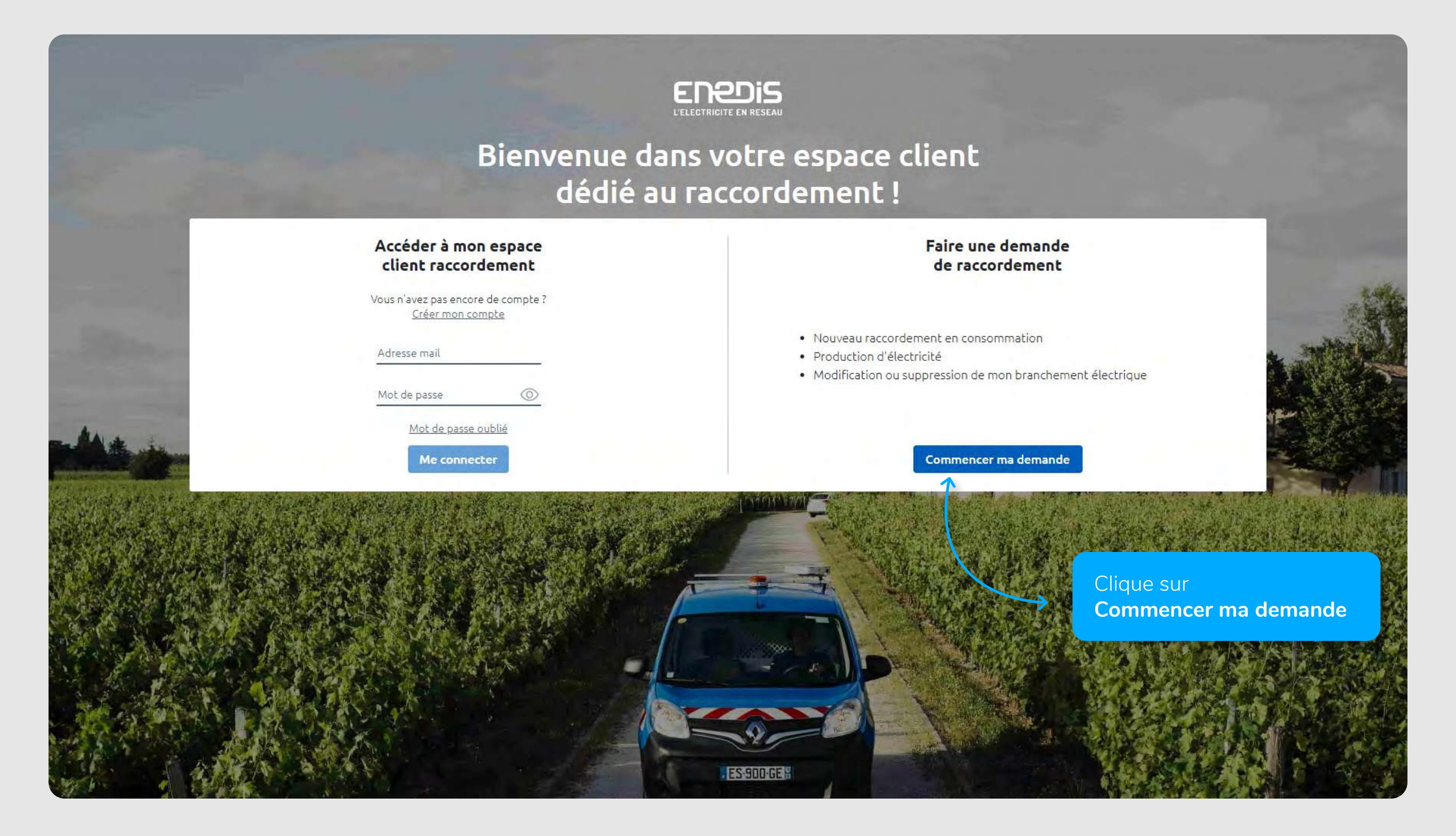

# SÉLECTIONNER LA DEMANDE

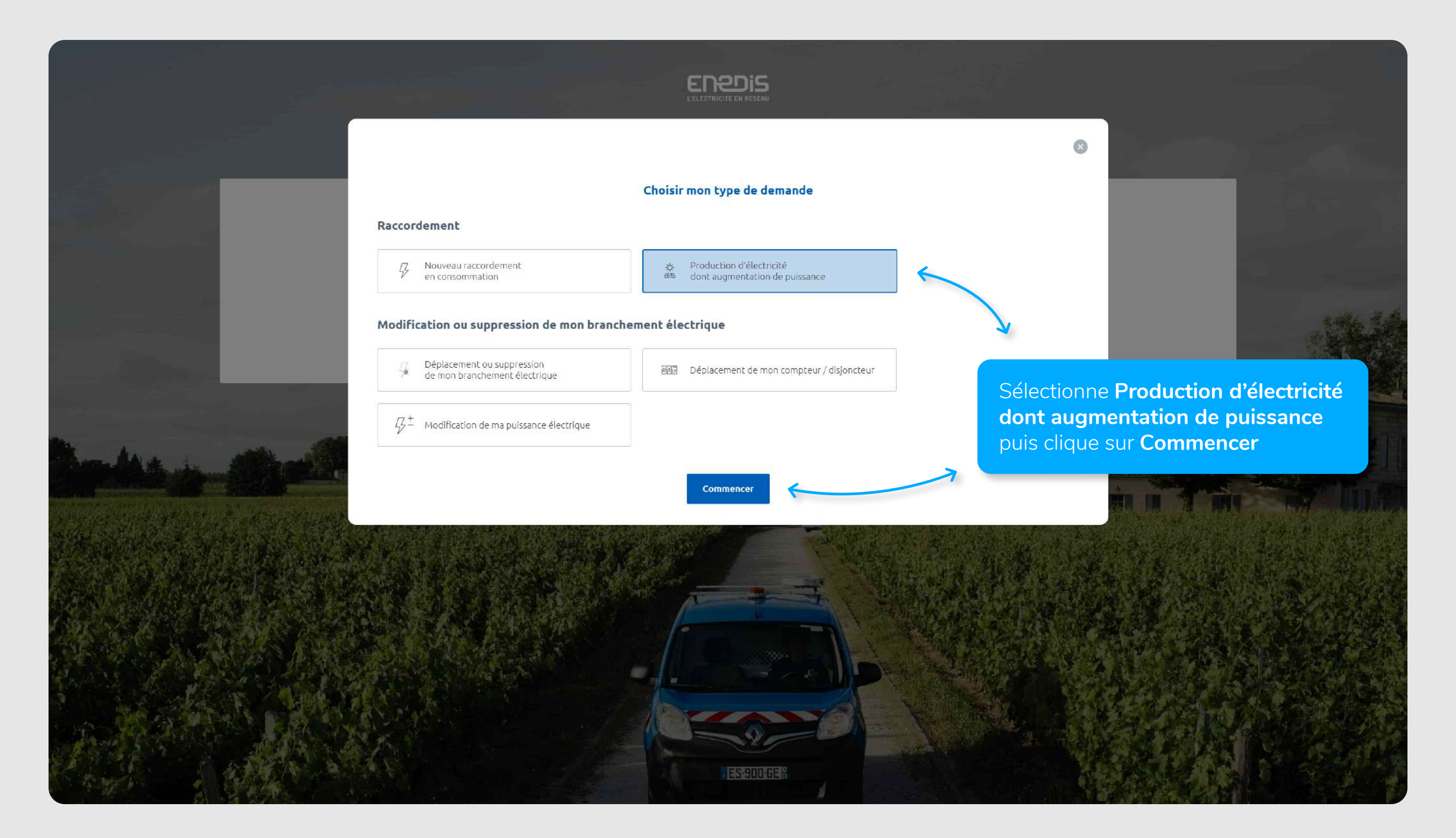

# CRÉER LE COMPTE

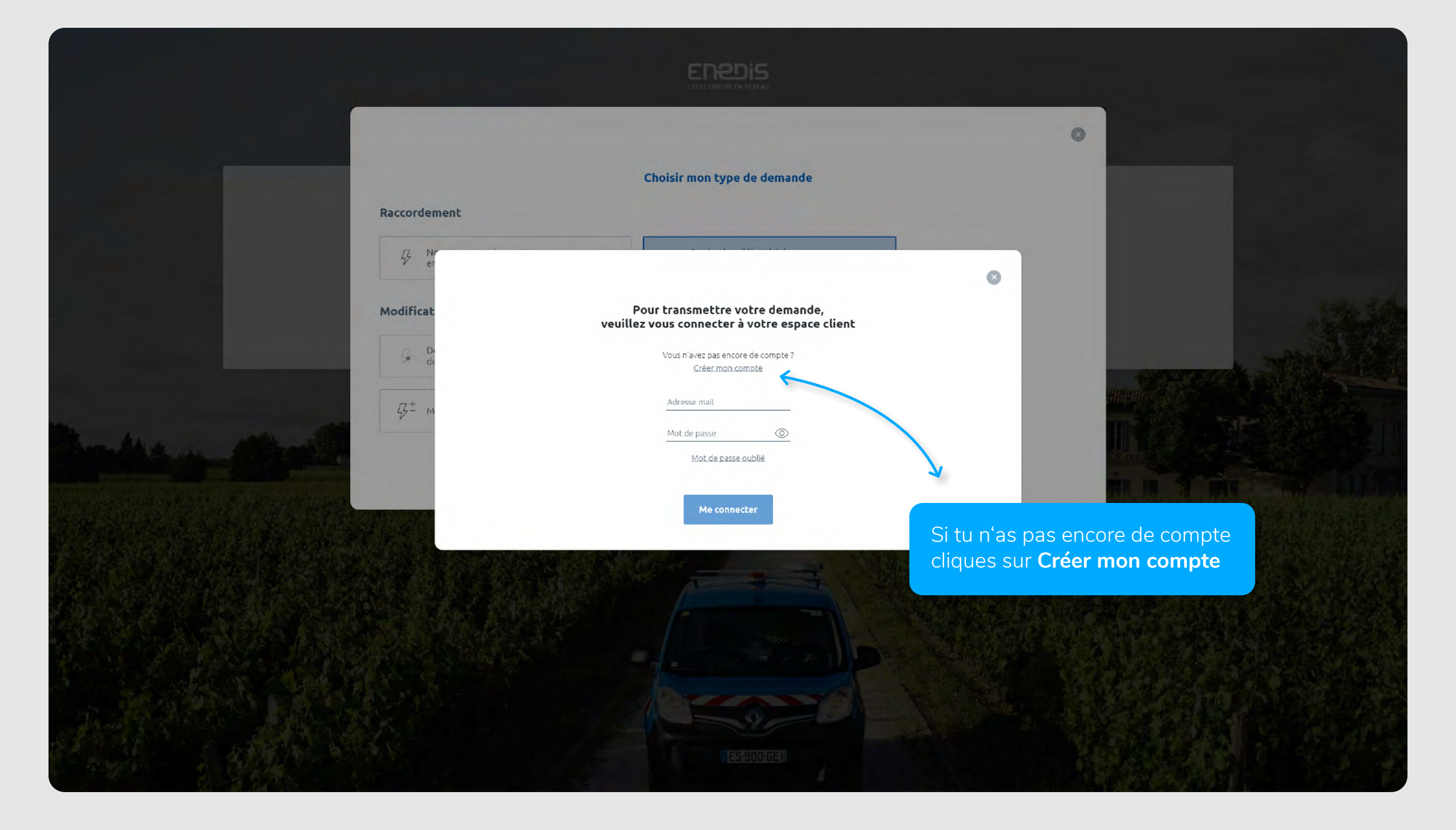

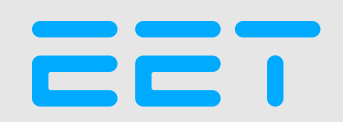

# CRÉER LE COMPTE

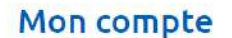

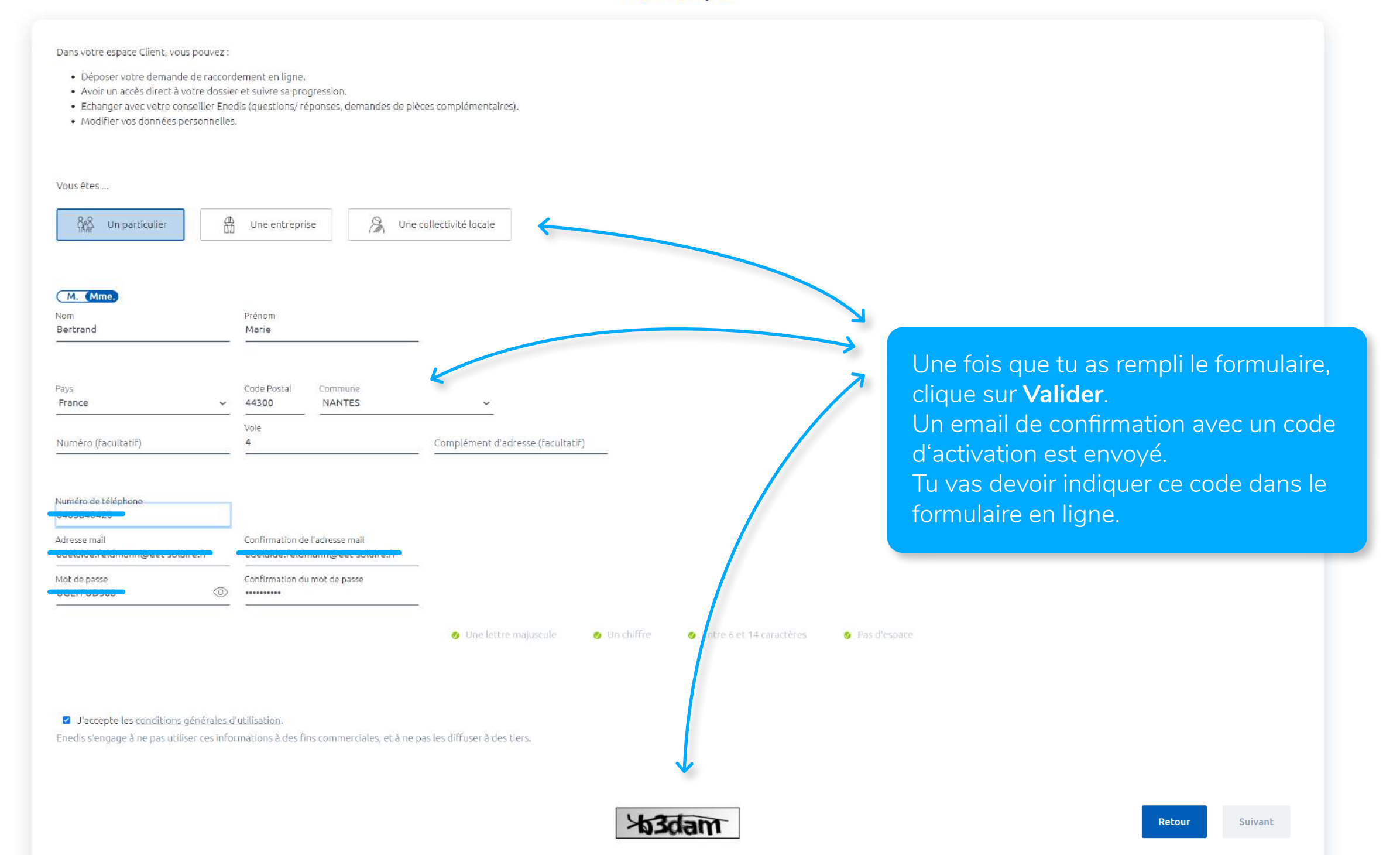

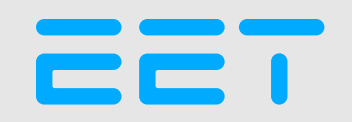

# CRÉER LE COMPTE

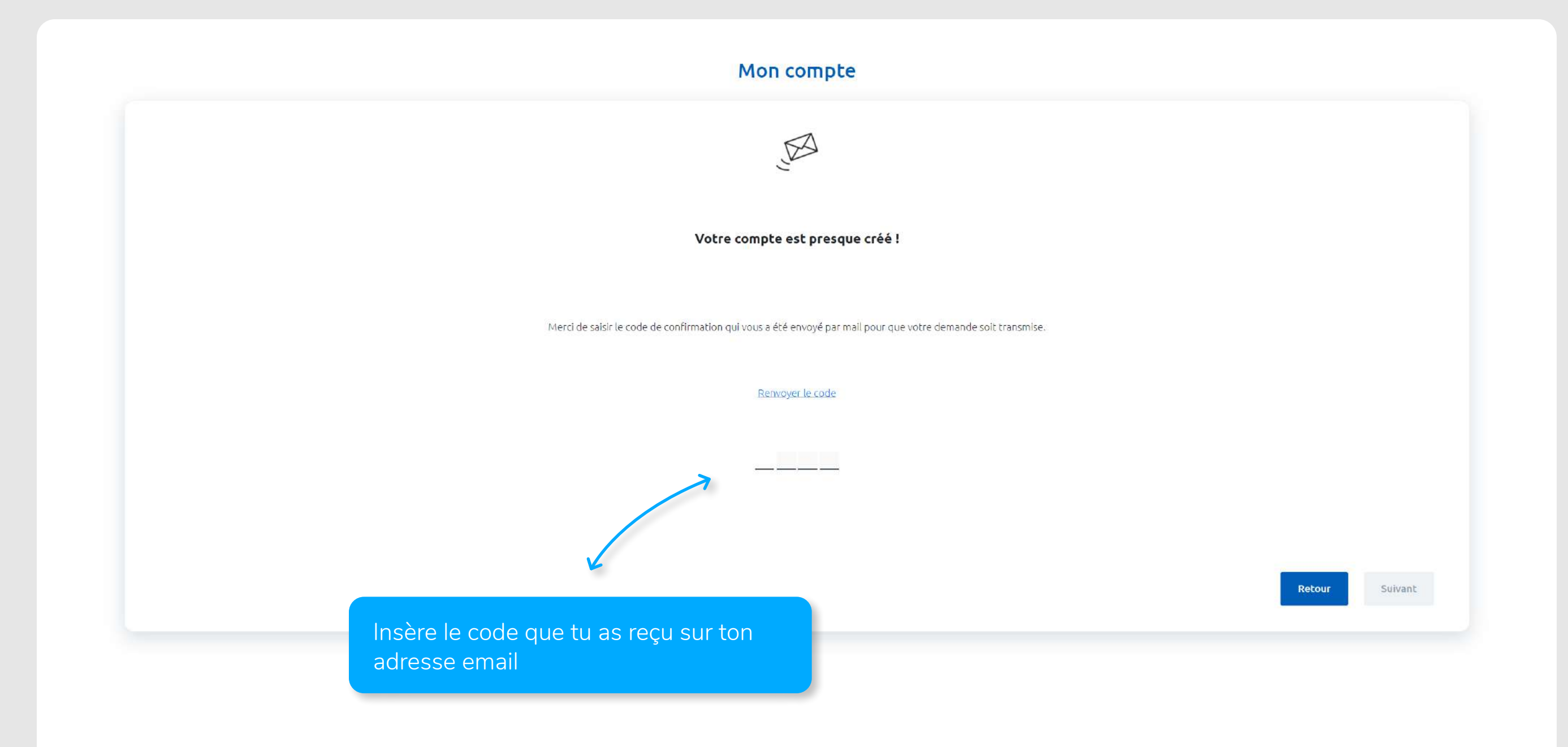

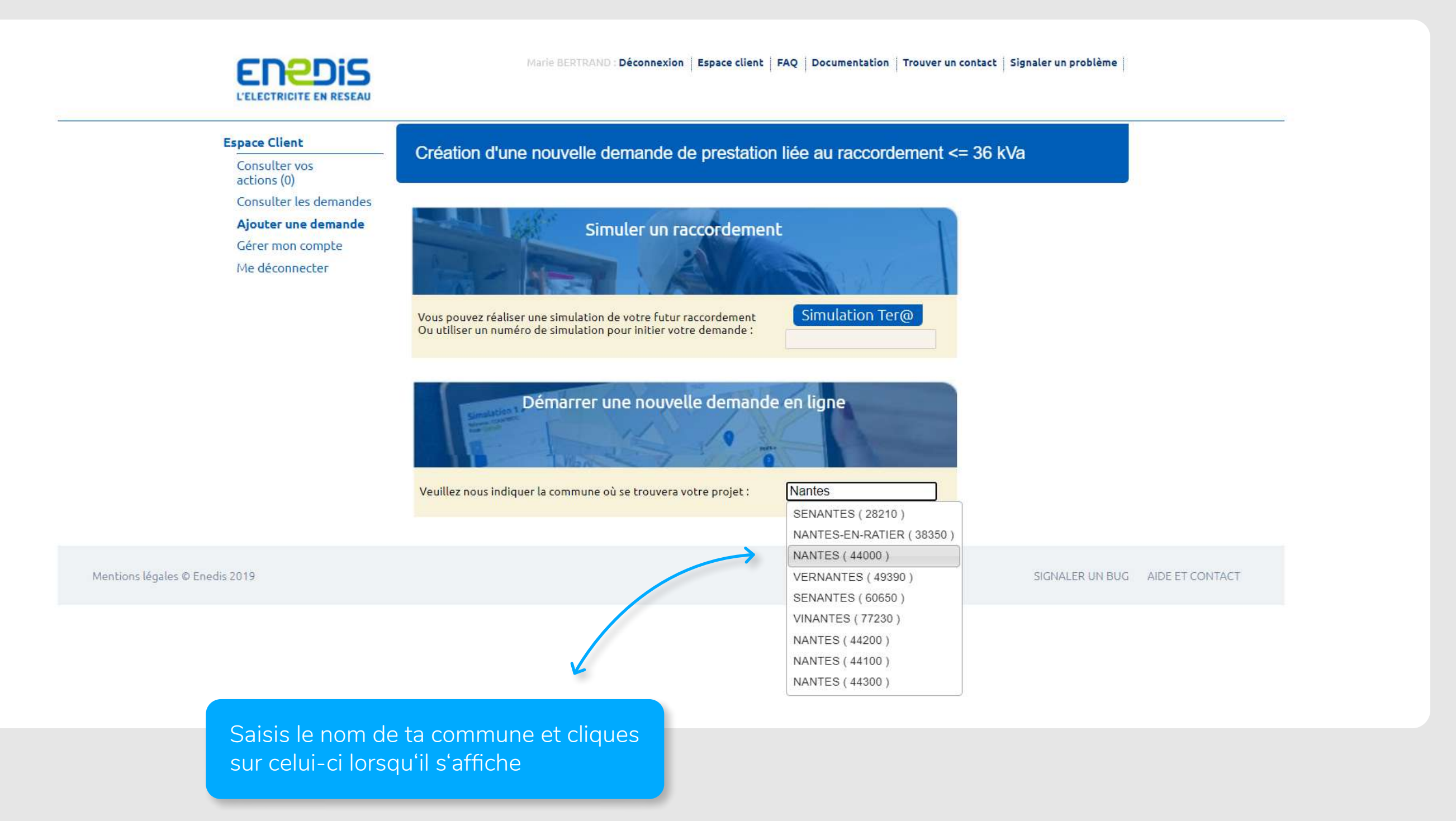

#### EET

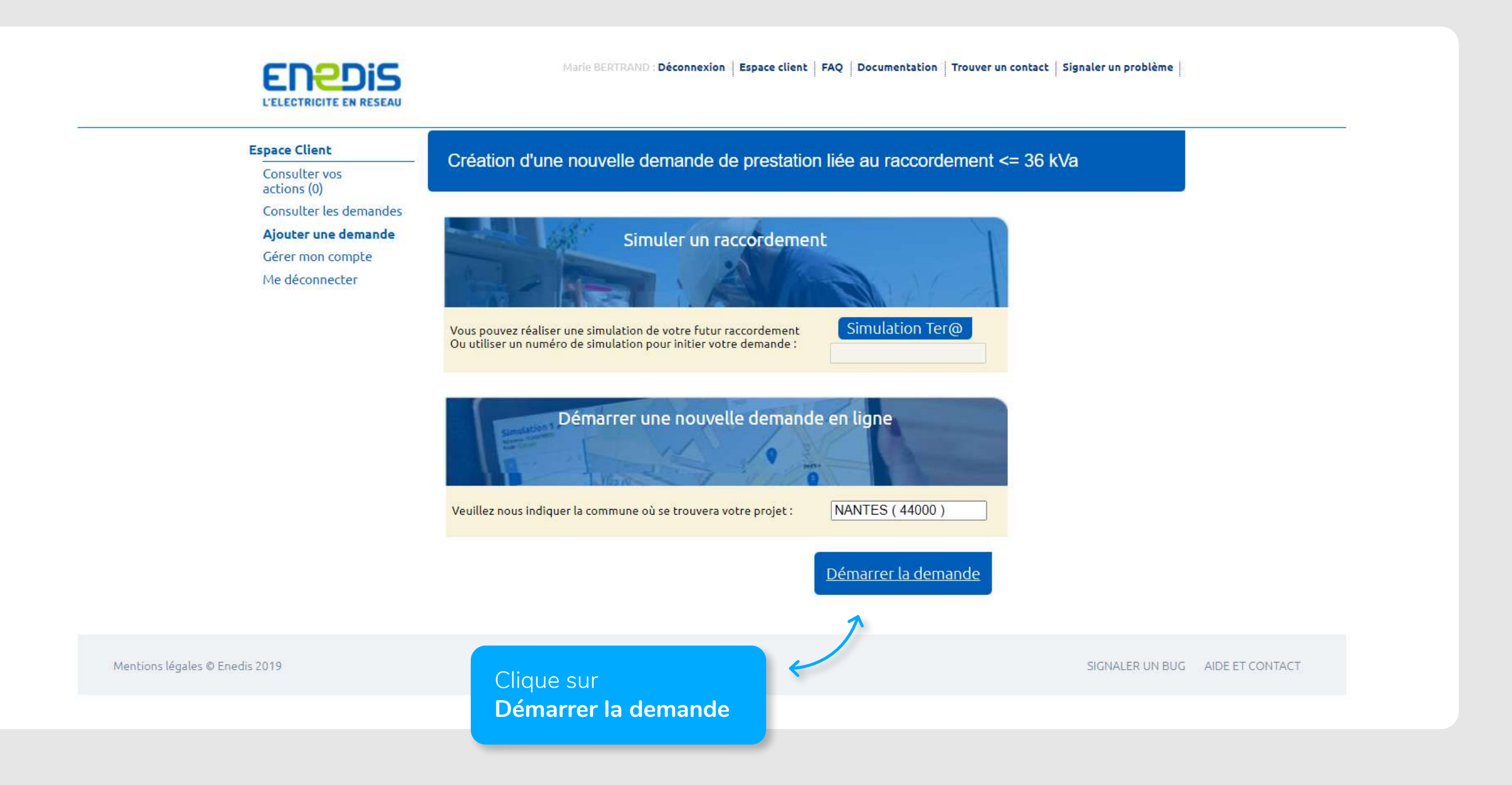

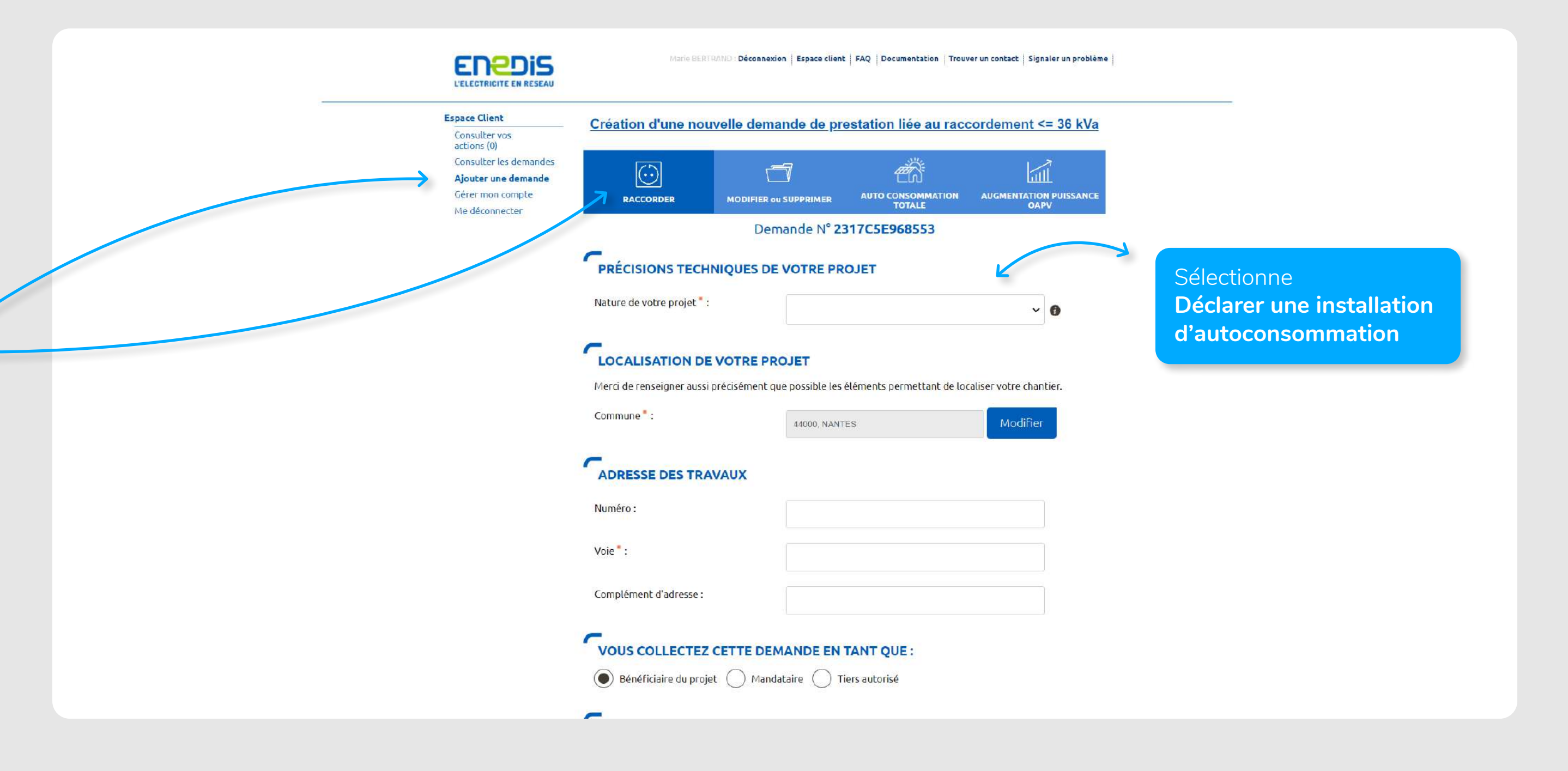

| Consulter vos                                                                                             | Création d'une nouv                                                                                                    | velle demande de pi    |              |   |       |         |  |  |
|----------------------------------------------------------------------------------------------------|----------------------------------------------------------------------------------------------------|------------------------|--------------|---|-------|---------|--|--|
| actions (0)<br>Consulter les demandes<br><b>Ajouter une demande</b><br>Gérer mon compte<br>Me déconnecter | RACCORDER                                                                                                    |                        |              |   |       |         |  |  |
|                                                                                                    |                                                                                                    | Demande N° 2           | 317C5E968553 |   |       |         |  |  |
|                                                                                                    | PRÉCISIONS TECHN                                                                                                    | IQUES DE VOTRE PR      | ROJET        |   |       |         |  |  |
|                                                                                                    | Nature de votre projet * : Déclarer une installation d'autoconsommation v 🕞                                                                                                    |                        |              |   |       |         |  |  |
|                                                                                                    | Le choix de l'autoconsommation totale implique qu'il y ait un raccordement consommation déjà existant ou en<br>cours pour le site.                                                                                                    |                        |              |   |       |         |  |  |
|                                                                                                    | Filière de production * :                                                                                                    | Solaire                |              | ~ | Séleo | ctionne |  |  |
| L                                                                                                    | Technologie 🖁 :                                                                                                    | Photovolta             | ĩque         | ~ | Solai | ire     |  |  |
|                                                                                                    | QUELLE ÉCHÉANCE                                                                                                    | POUR VOTRE PROJ        | ET           |   |       |         |  |  |
| iélectionne<br>Photovoltaïque                                                                             | Veuillez nous préciser à quelle échéance vous souhaitez réaliser votre projet, sachant qu'une date précise vous<br>sera confirmée par Enedis en fonction de la complexité des travaux à mener une fois l'instruction de votre dossier<br>terminée. |                        |              |   |       |         |  |  |
|                                                                                                    | Date souhaitée de mise en                                                                                                    | service : * 27/07/2023 | 0            |   |       |         |  |  |
|                                                                                                    |                                                                                                    |                        |              |   |       |         |  |  |

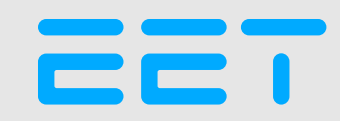

| Consulter les demandes<br>Ajouter une demande<br>Gérer mon compte | RACCORDER                                                                                                    |                                                                                                    |                                                                           |                                                                   |                                   |  |  |
|-------------------------------------------------------------------|----------------------------------------------------------------------------------------------------|----------------------------------------------------------------------------------------------------|---------------------------------------------------------------------------|-------------------------------------------------------------------|-----------------------------------|--|--|
| Me déconnecter                                                    |                                                                                                    | Demande N° <b>2</b>                                                                                   | 317C5E968553                                                              |                                                                   |                                   |  |  |
|                                                                   | PRÉCISIONS TECHNIQUES DE VOTRE PROJET                                                                        |                                                                                                    |                                                                           |                                                                   |                                   |  |  |
|                                                                   | Nature de votre projet * :                                                                                   | Déclarer ur                                                                                           | ne installation d'autoconsomma                                            | tion 🗸 🚺                                                          |                                   |  |  |
|                                                                   | Le choix de l'autoconsomma<br>cours pour le site.                                                            | ition totale implique qu'il y                                                                         | ait un raccordement conson                                                | umation déjà existant ou en                                       |                                   |  |  |
|                                                                   | Filière de production * :                                                                                    | Solaire                                                                                               |                                                                           | ~                                                                 |                                   |  |  |
|                                                                   | Technologie *:                                                                                               | Photovolta                                                                                            | īque                                                                      | ~                                                                 |                                   |  |  |
|                                                                   | <b>Veuillez nous préciser à que<br/>sera confirmée par Enedis<br/>terminée.</b><br>Date souhaitée de mise en | POUR VOTRE PROJ<br>lle échéance vous souhaite<br>n fonction de la complexité<br>ervice : • 27/07/2023 | ET<br>z réaliser votre projet, sacha<br>e des travaux à mener une fo<br>Ø | nt qu'une de<br>s'l'instruction<br>de mise en so<br>de ton kit so | ate er<br>a dat<br>ervic<br>laire |  |  |
|                                                                   | Observations :                                                                                               |                                                                                                    |                                                                           | de torr kit so                                                    | unc                               |  |  |

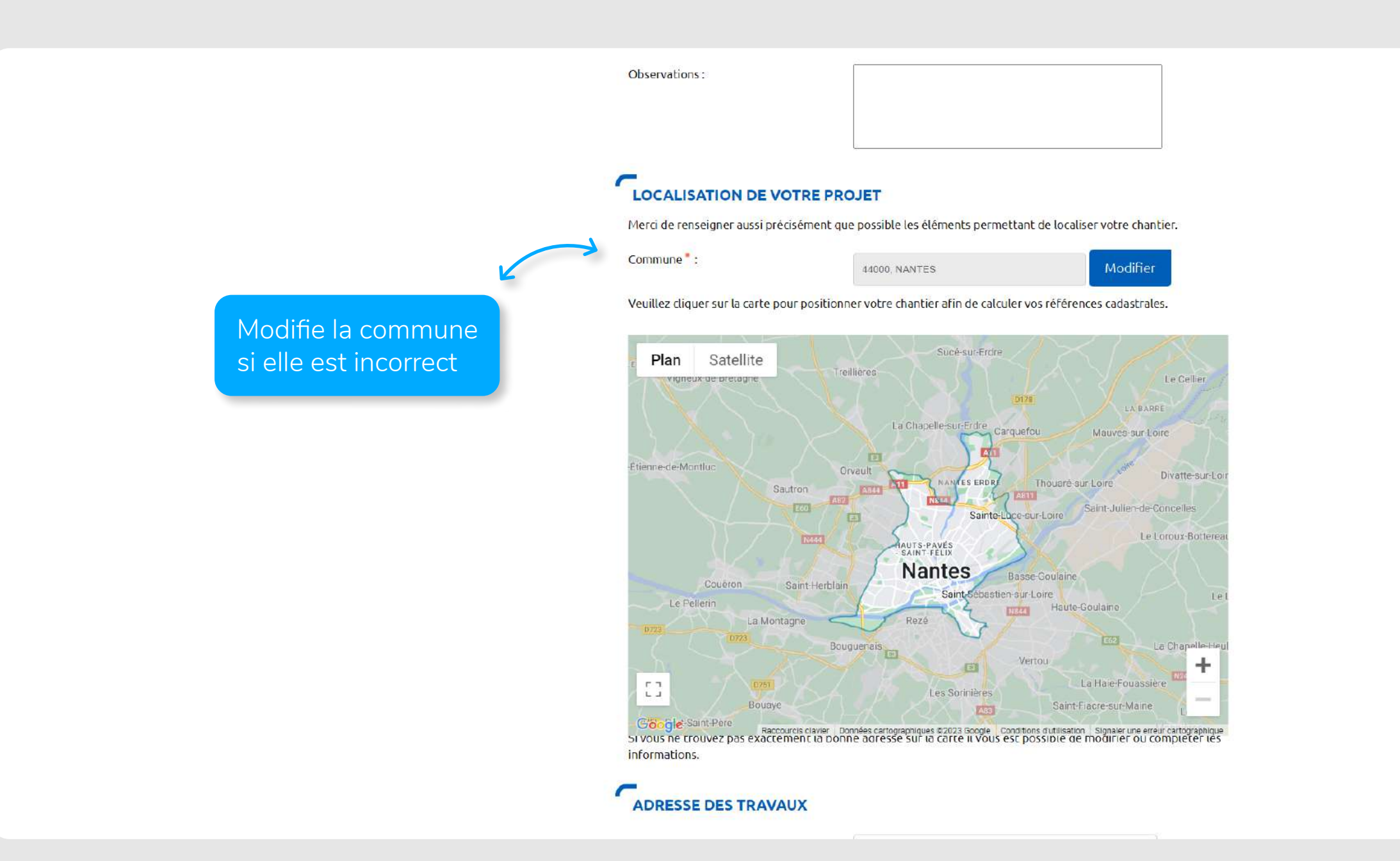

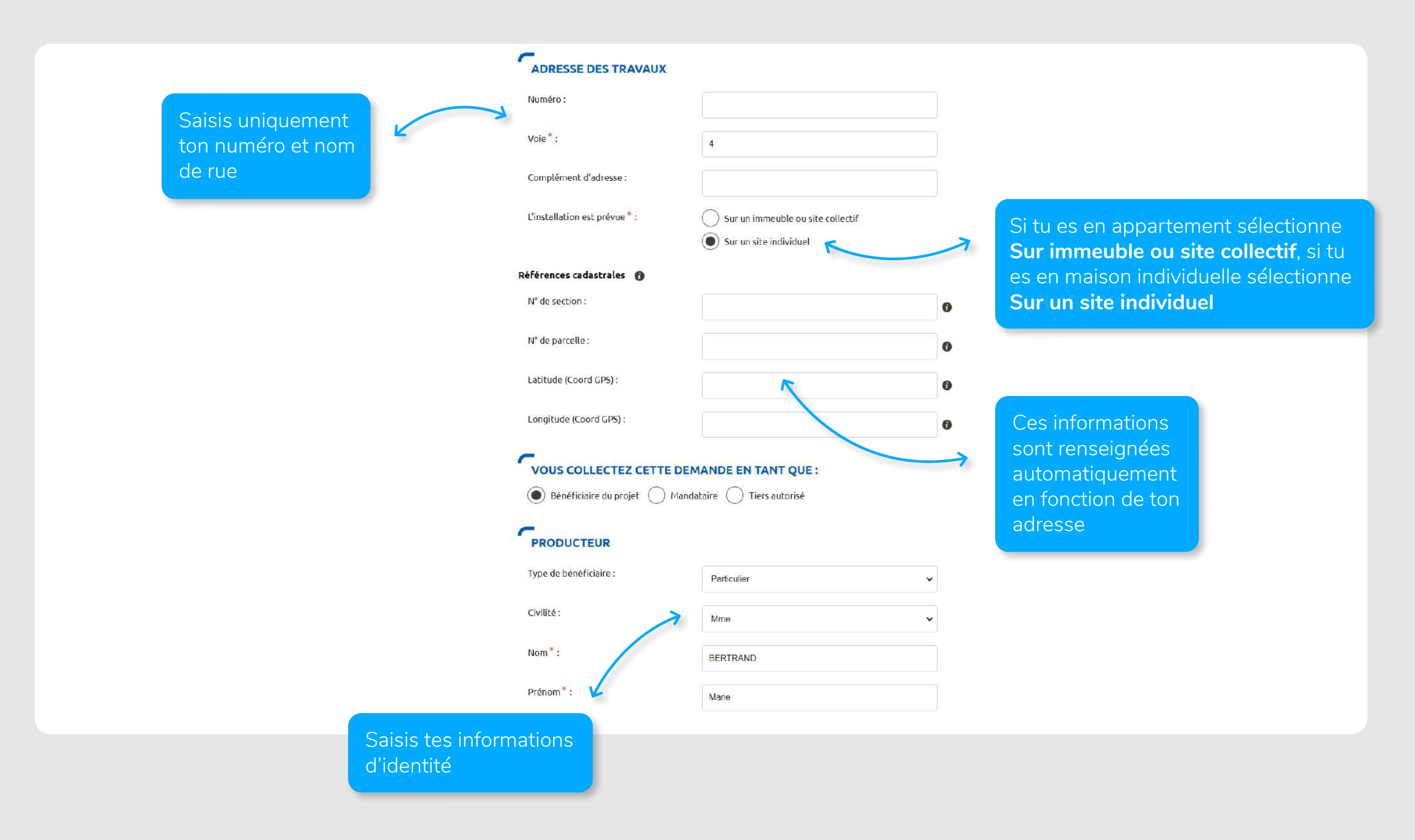

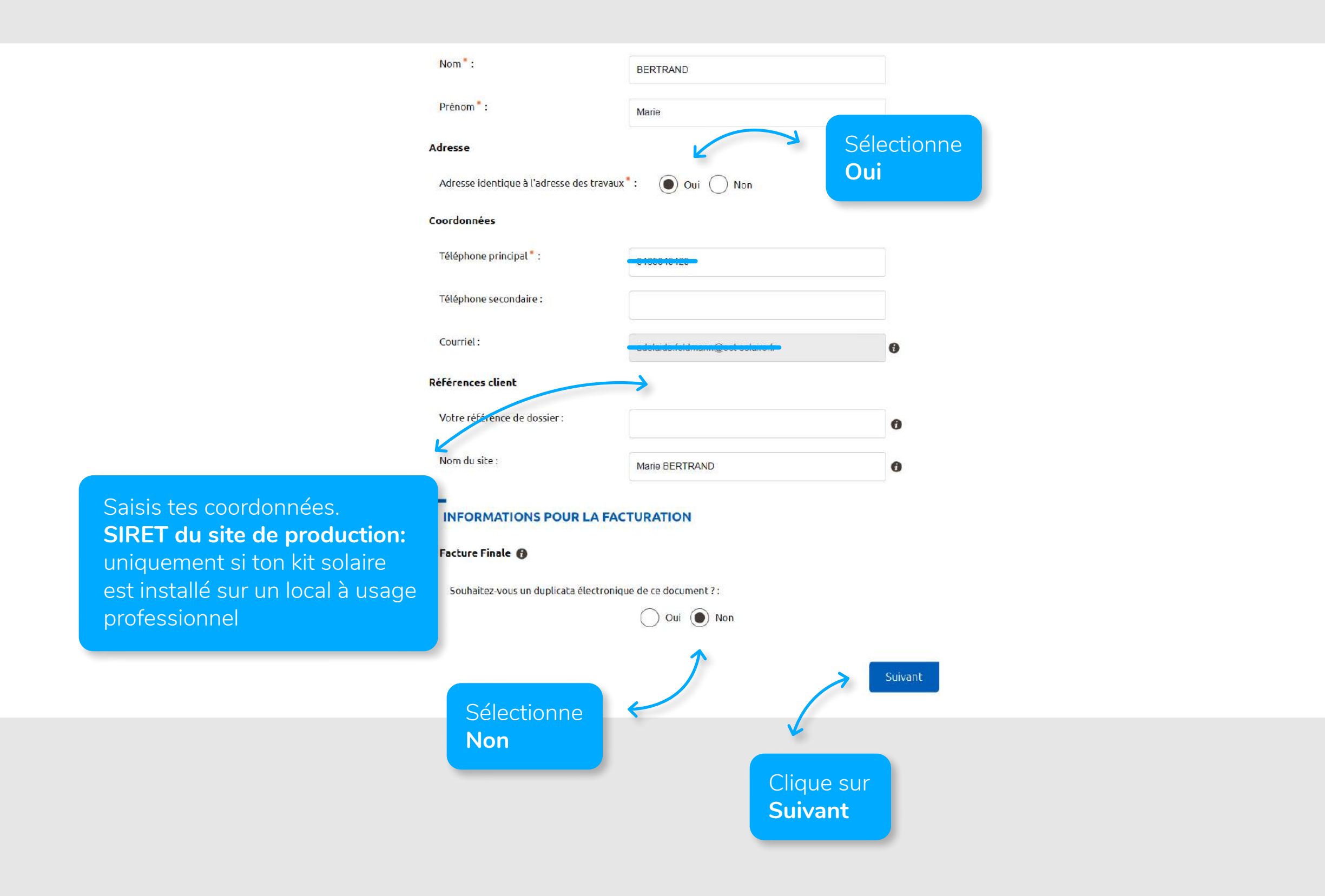

#### AJOUTER UNE DEMANDE

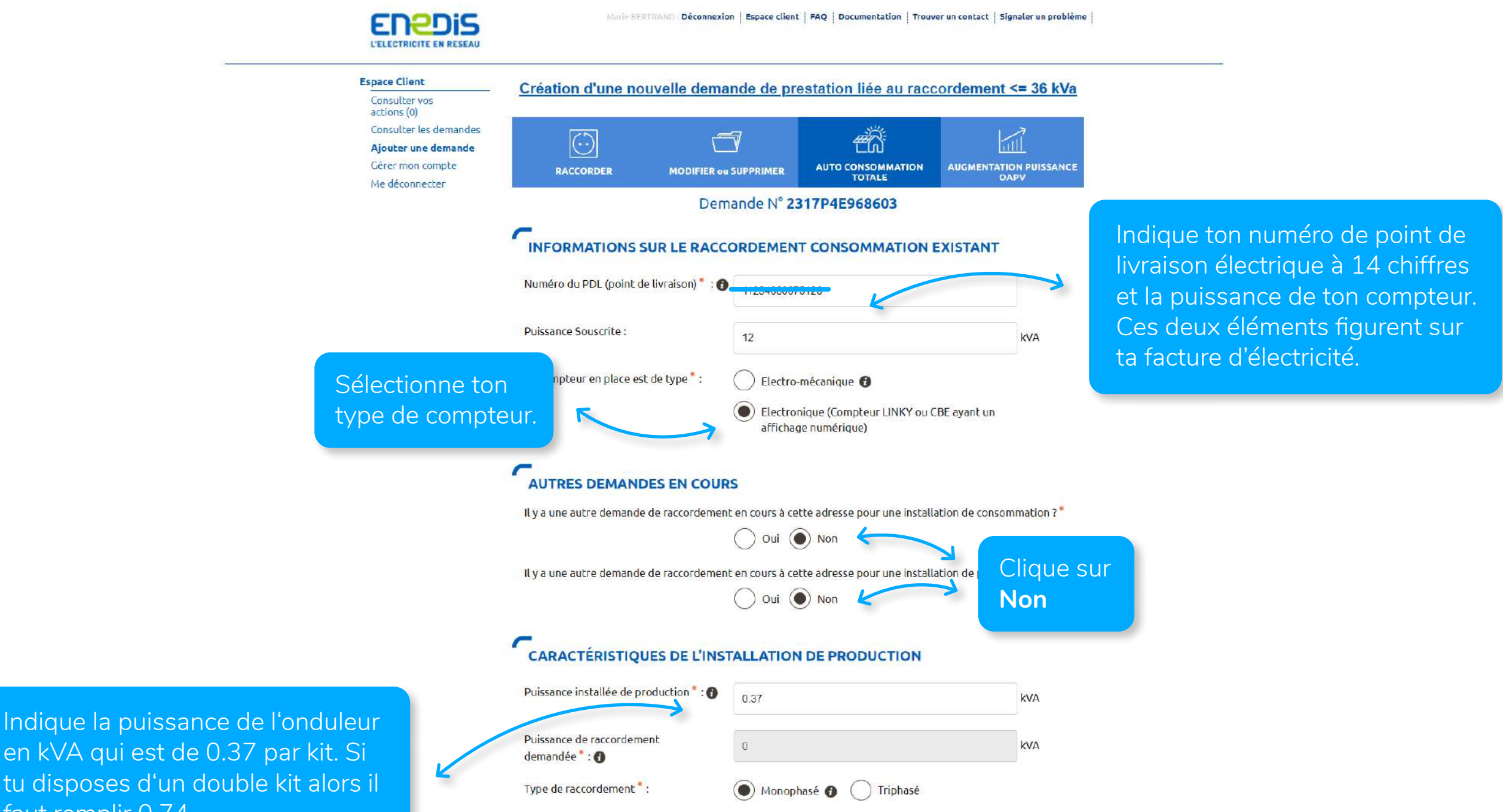

en kVA qui est de 0.37 par kit. Si tu disposes d'un double kit alors il faut remplir 0.74

#### EET

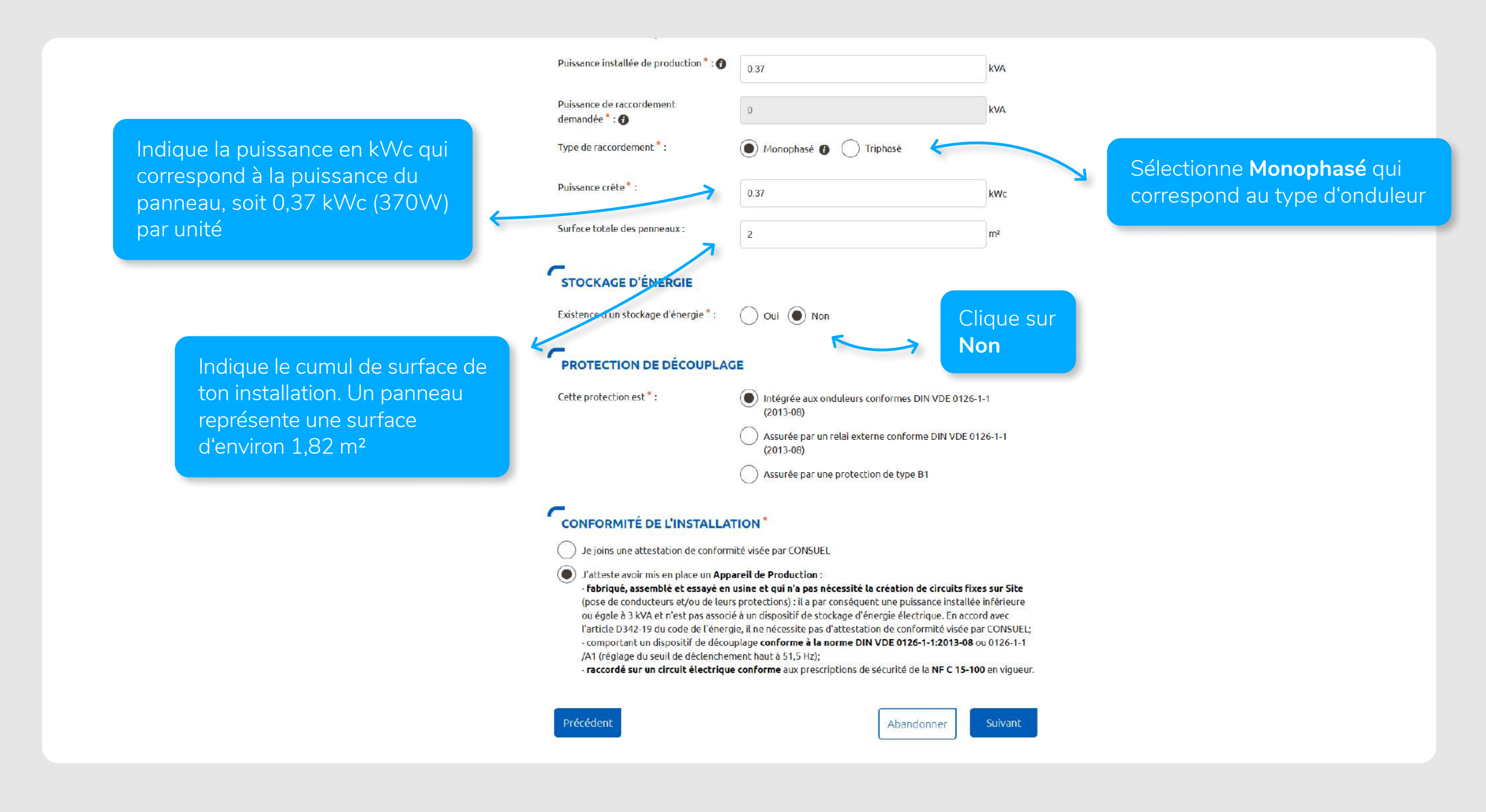

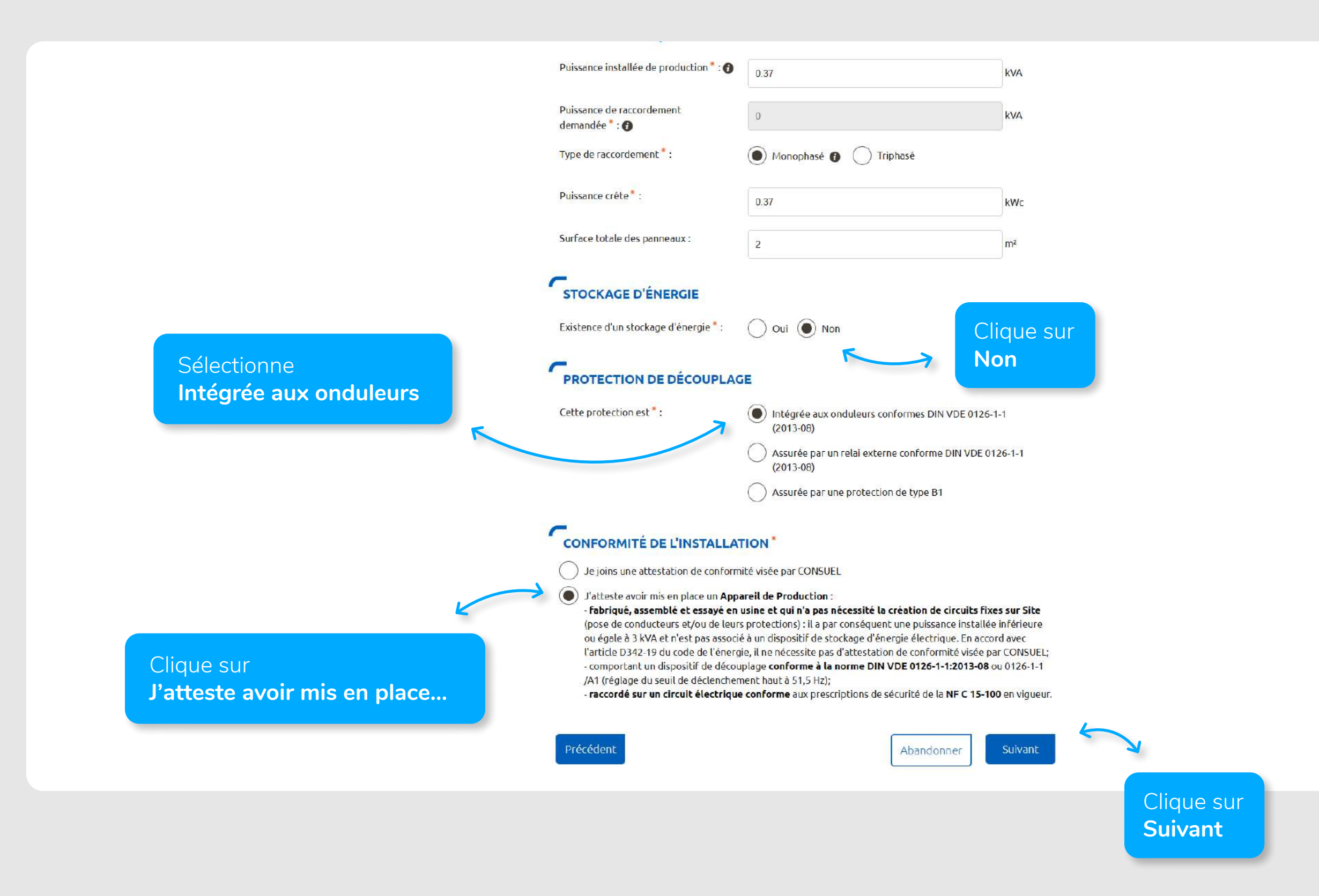

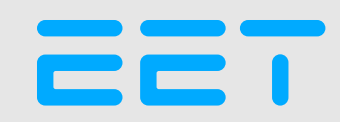

#### FINALISER LA DEMANDE

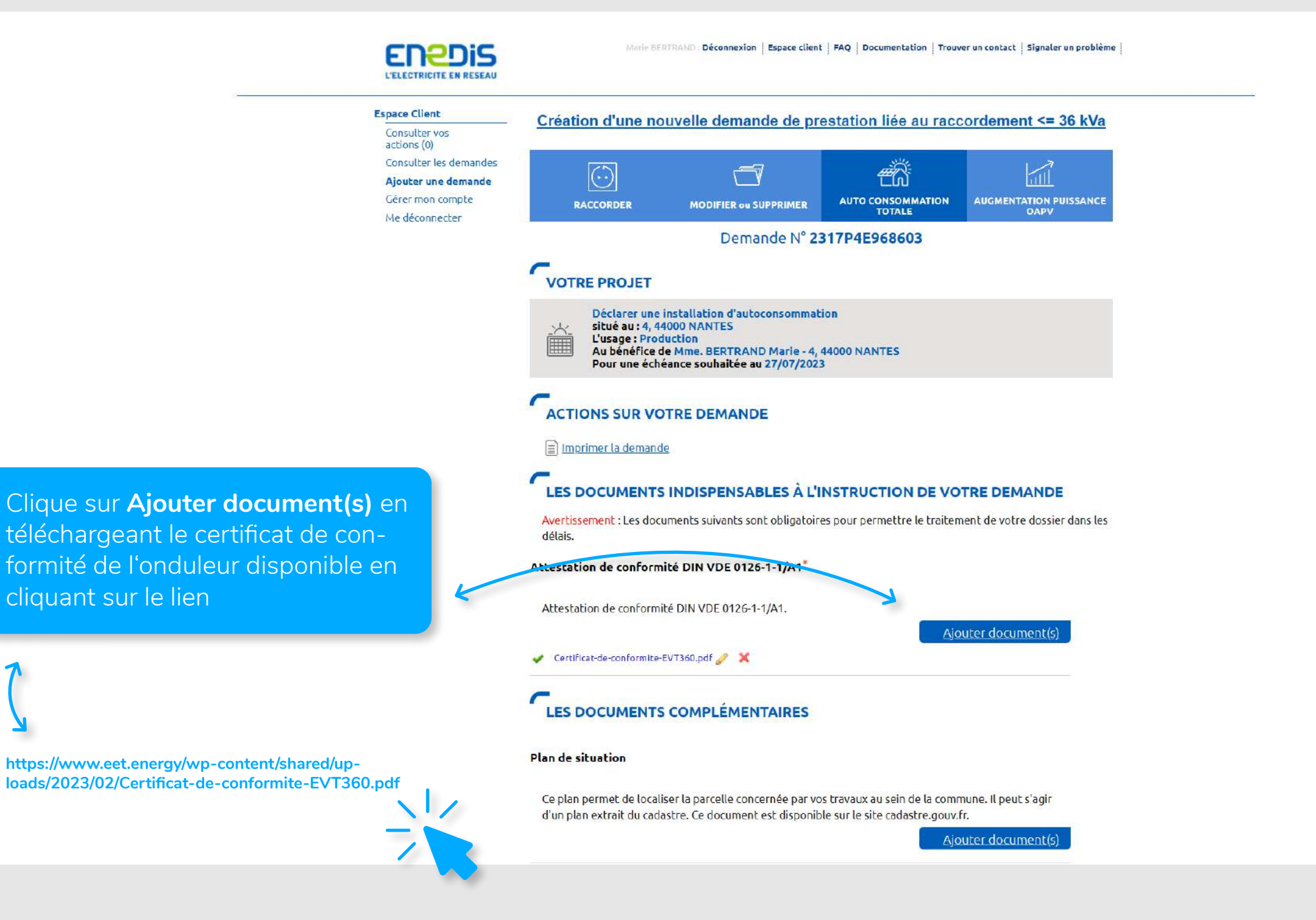

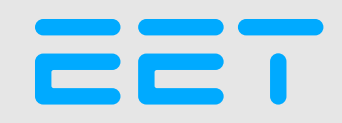

#### FINALISER LA DEMANDE

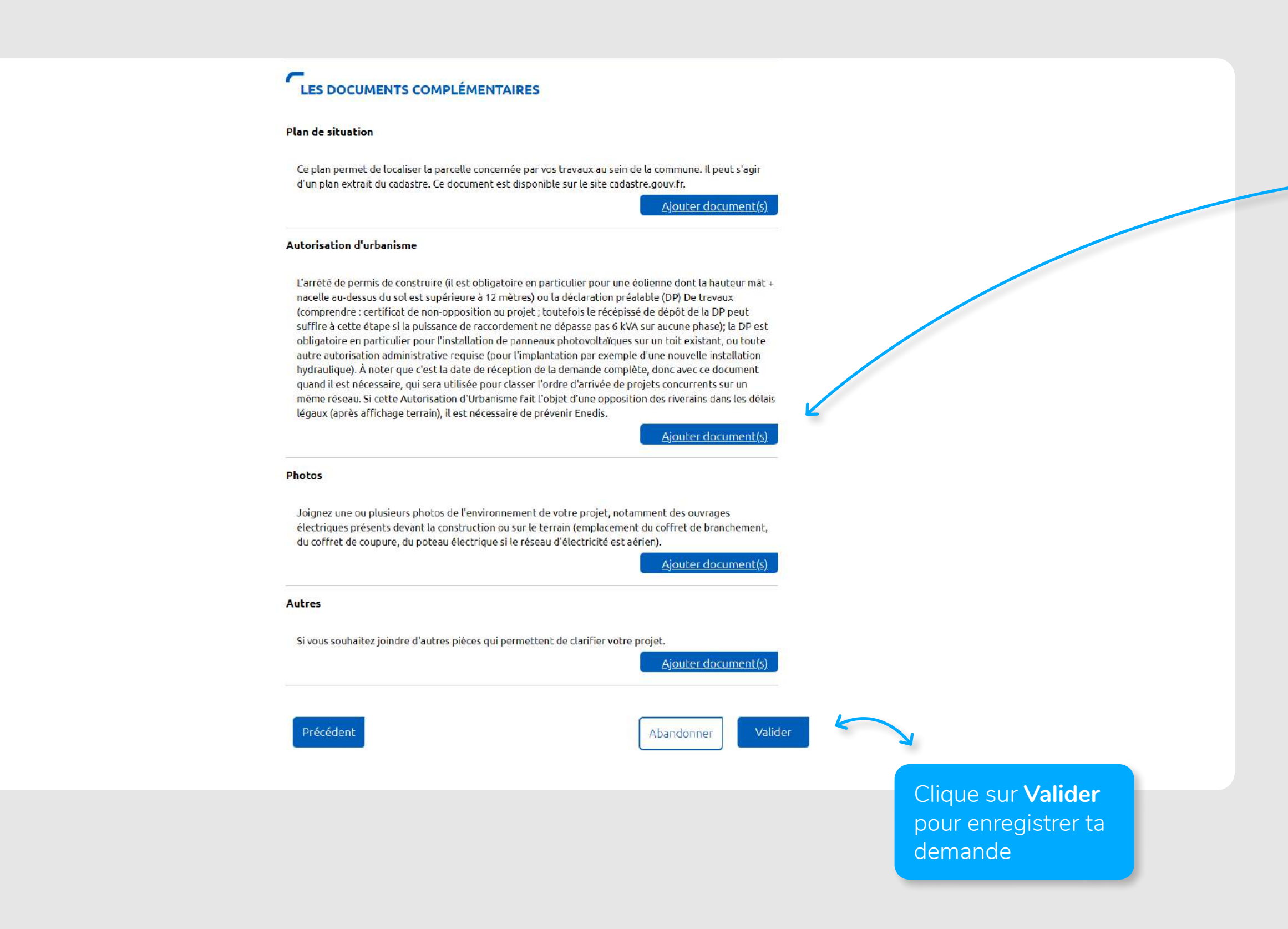

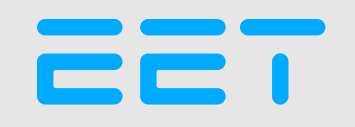

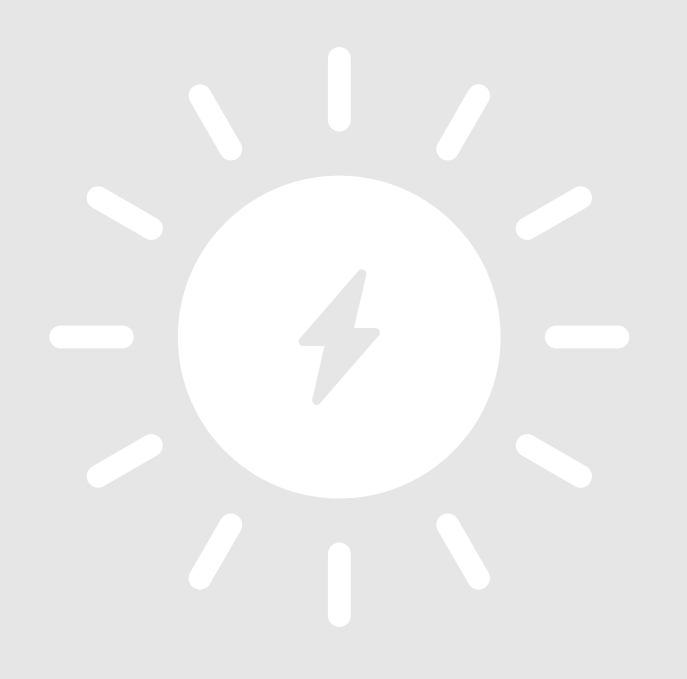

et voilà!